| QUELQUES DEUFS DE                                                                                                    |                                                                                                    |  |
|----------------------------------------------------------------------------------------------------|----------------------------------------------------------------------------------------------------|--|
| PÂ<br>EASTER                                                                                                    | QUESou<br>EGGS en anglais                                                                                                    |  |
| À Pâques, les enfants adorent aller dénicher les<br>chocolats que les cloches, le lapin de Pâques (pour<br>les Anglo-saxons) ou les parents ont dissimulés ici<br>et là dans la maison ou le jardin. Eh bien, les<br>concepteurs de plusieurs logiciels ont fait de<br>même: ils ont caché soit des fonctions, soit des<br>mini-logiciels, soit une animation au sein de<br>logiciels très sérieux. Seules quelques<br>manipulations particulières permettent de les faire<br>apparaître. Voici quelques-uns de ces trésors : | fichiers et non des dossiers.<br>Pour accéder à ce soft:<br>- cliquez sur démarrer, exécuter<br>- tapez <b>iexpress</b><br>Un assistant va alors démarrer et vous aider à la création du<br>fichier compressé. Vous aurez alors la possibilité de lui<br>indiquer que vous voulez une exécution automatique du<br>contenu décompressé après décompression par exemple.<br>À consommer avec modération<br>Ouvrez un document Word et tapez la formule mathématique<br>suivante : =rand().<br>Une phrase assez particulière devrait s'afficher<br>Entre les parenthèses, vous pouvez taper des nombres de (1,1) |  |
| Gagner une partie de Freecell en moins de dix<br>secondes.<br>Démarrez la partie, ensuite tapez simultanément sur les<br>touches CTRL+SHIFT+F10, cliquez sur abandonner.<br>Double-cliquer sur une carte de votre partie en cours.<br>Et voilà le tour est joué, vous venez de gagner.                                                                                                    | à (200,99) et observer les différents résultats Utile pour<br>noircir du papier mais surtout, ne lancez pas l'impression du<br>document obtenu à moins que vous n'ayez du papier et de<br>l'encre à perdre !!<br>Les développeurs de PowerPoint 2000 !                                                                                                    |  |
| <b>Zoomer en 10 x dans Microsoft Paint !</b><br>Vous connaissez tous le programme de dessin Paint<br>disponible depuis les presque premières versions de Windows<br>!<br>Ce logiciel intègre une fonction Zoom.                                                                                                    | Lancer PowerPoint.<br>Cliquez sur Aide puis sur : "À propos de Microsoft<br>PowerPoint".<br>Double cliquez sur le Logo de PowerPoint.<br>Utiliser les flèches pour accélérer ou ralentir le défilement.                                                                                                    |  |
| <ul> <li>Les différents niveaux de Zoom sont : 1x, 2x, 6x, 8x. Mais 10x alors ????</li> <li>1) Ouvrez un fichier bitmap, par exemple dans Paint.</li> <li>2) Cliquez sur l'icône de Zoom.</li> <li>3) Cliquez sur 8x.</li> <li>4) Cliquez à nouveau sur l'icône de Zoom, le zoom 8x est sélectionné en bleu.</li> <li>5) Cliquez alors sur la fine ligne blanche en dessous de 8x.</li> <li>6) Si vous y arrivez, le zoom 10x s'active et vous pouvez éditez votre image avec un peu plus de précision :)</li> </ul>          | Heure dans le Bloc-notes<br>Dans le bloc-notes, tapez dans la première ligne .LOG.<br>Enregistrez votre fichier sous un nom quelconque.<br>A la fermeture, Bloc-Notes rajoutera automatiquement la date<br>et l'heure dans votre fichier.<br>Écran de veille en fusion<br>Voici un petit écran veille caché bien sympa sur le thème des<br>volcans !                                                                                                    |  |
| Un clin d'oeil dans Solitaire<br>Dans Windows 95, 98, Me, ouvrez le Solitaire.<br>Cliquez sur Partie, Jeux, puis choisissez le motif des cartes<br>avec le palmier et la plage.<br>Démarrez une nouvelle partie.<br>Toutes les 50 secondes observez bien le soleil                                                                                                    | <ul> <li>Voici la procedure a suivre :</li> <li>Clic droit sur le Bureau et cliquez sur Propriétés</li> <li>Allez dans l'onglet Écran de veille</li> <li>Sélectionnez "Texte 3D" puis "Paramètres"</li> <li>Tapez "Volcano" puis validez</li> <li>Voilà ! Maintenant, vous n'avez plus qu'à admirer le résultat.</li> </ul> Victoire instantanée dans le Solitaire Si vous voulez finir plus rapidement votre partie ou encore                                                                                                    |  |
| Google Microsoft Edition<br>Petit clin d'oeil de Google à Microsoft:<br>Allez à l'adresse suivante : http://google.fr/microsoft<br>Compresser en *.cab                                                                                                    | voir les cartes animées à la fin du jeu, il suffit d'appuyer sur<br>les touches suivantes : ALT+MAJ+2 (é).<br>Tirer toujours une carte dans le solitaire de Windows                                                                                                    |  |
| Windows XP fournit un petit utilitaire vous permettant de<br>créer des archives *.cab.<br>Attention cependant, vous ne pourrez y inclure que des                                                                                                    | <b>XP et 2000</b><br>1. Ouvrez le solitaire.<br>2. Cliquez sur "Partie", puis sur "Options".                                                                                                    |  |

| 3. Dans "main" cliquez sur "Tirer trois cartes" et appuyez sur                                                               | (touche entrée)                                                                        |
|----------------------------------------------------------------------------------------------------|----------------------------------------------------------------------------------------|
| OK .<br>4 Gardez annuvées les touches "CTRI +AI T+SHIFT"                                                                     | 4 entrer cette formule: =game("StarWars")                                              |
| 5. Cliquez sur la pile de cartes dont on voit le dos.                                                                        | 5. une nouvelle fenêtre va s'ouvrir avec un petit jeu style                            |
|                                                                                                    | « Guerre des Étoiles ».                                                                |
| Les niveaux secrets du Freecell de Windows XP et<br>2000                                                                     | 6. mais si vous tapez à nouveau la formule, la cellule va afficher "oh no, not again!" |
| 1. Lancez le freecell.                                                                                                    | 7. pour rejouer, fermez le fichier, fermez OpenOffice et le                            |
| 2. Appuyez sur la touche F3.                                                                                                 | démarrage rapide et recommencez tout.                                                  |
| 3. Tapez "-1" ou "-2" comme numéro de partie                                                                                 |                                                                                        |
| Victoire instantannée dans le freecell de Windows<br>XP et 2000                                                              |                                                                                        |
| 1. Ouvrez le Freecell.                                                                                                    |                                                                                        |
| 2. Appuyez sur CTRL+SHIFT+F10.                                                                                               |                                                                                        |
| 3. Appuyez sur "Abandonner" et déplacez une carte.                                                                           |                                                                                        |
| Tricher dans le démineur de Windows XP et 2000                                                                               |                                                                                        |
| 1. Ouvrez le démineur, puis tapez la séquence suivante                                                                       |                                                                                        |
| "xyzzy" (Sans les guillemets).                                                                                               |                                                                                        |
| 2. Maintenez le bouton shift gauche appuyé.                                                                                  |                                                                                        |
| 5. Tout en naut à gauche de voire écrail, un pixel va changel<br>de couleur selon que le curseur est au-dessus d'une mine ou |                                                                                        |
| non                                                                                                    |                                                                                        |
| 4. Si vous avez des fenêtres ouvertes, fermez-les ou réduisez-                                                               |                                                                                        |
| les afin de mieux voir ce pixel, surtout si vous avez un écran                                                               |                                                                                        |
| à grande résolution (ou encore, afin de bien le voir mettez le                                                               |                                                                                        |
| fond en noir et réduisez les fenêtres).                                                                                      |                                                                                        |
| Un Jeu de Course en 3D caché dans Excel 2000                                                                                 |                                                                                        |
| 1. Démarrez Excel 2000.                                                                                                    |                                                                                        |
| 2. Dans le menu Fichier, faites 'Sauver en tant que page Web'.                                                               |                                                                                        |
| 3. Choisissez 'Publier' et 'Ajouter interactivité'.                                                                          |                                                                                        |
| 4. Sauvez voire page en inun sur voire disque.<br>5. Ouvrez le htm avec voire IF. Vous avez à présent Excel au               |                                                                                        |
| milieu de votre page.                                                                                                    |                                                                                        |
| 6. Allez à la ligne 2000, sélectionnez toute la ligne.                                                                       |                                                                                        |
| 7. Puis, à l'aide de la touche Tabulation, déplacez vous                                                                     |                                                                                        |
| jusqu'à la colonne WC.                                                                                                    |                                                                                        |
| 8. Utilisez les touches SHIFT+CTRL+ALT et cliquez sur le                                                                     |                                                                                        |
| 9 Utilisez les fleches pour conduire espace pour tirer. O pour                                                               |                                                                                        |
| lacher de l'huile, et H pour les lumières.                                                                                   |                                                                                        |
| Windows ME – Économiseur d'écran 'Tasse de thé'                                                                              |                                                                                        |
| 1. bouton droit sur le bureau                                                                                                |                                                                                        |
| 2. clic sur Propriétés                                                                                                    |                                                                                        |
| 3. clic sur l'onglet Écran de veille                                                                                         |                                                                                        |
| 4. choisir Canalisations 3D                                                                                                  |                                                                                        |
| 5. clic sur Parametres<br>6. choisir Canalisations multiples                                                                 |                                                                                        |
| 7 choisir Traditionnel avec raccords mélangés                                                                                |                                                                                        |
| 8. résolution sur Max                                                                                                    |                                                                                        |
| 9. texture solide                                                                                                    |                                                                                        |
| 10. clic OK                                                                                                    |                                                                                        |
| 11. observez l'écran de veille et de temps en temps, le raccord                                                              |                                                                                        |
| sera une tasse de thé !                                                                                                    |                                                                                        |
| <b>OpenOffice.org – Le jeu « Star Wars »</b>                                                                                 |                                                                                        |
| 1. créer un nouveau document dans le classeur (tableur)                                                                      |                                                                                        |
| OpenOffice.org Calc                                                                                                    | Réalisé pour le Club Informatique de Montreuil le Chétif le 19/04/2006 ©               |
| 2. entrer cette formule dans une centregame() et vallder                                                                     |                                                                                        |